# **Tk20**<sup>m</sup> by Watermark<sup>m</sup>

## TK20 GUIDE FOR EDTPA™ CANDIDATES

### CONTACT

Technical Support & Product Information

(800) 311-5656 support@watermarkinsights.com www.watermarkinsights.com

The edTPA trademarks are owned by The Board of Trustees of the Leland Stanford Junior University. Use of the edTPA trademarks is permitted only pursuant to the terms of a written license agreement.

#### **TABLE OF CONTENTS**

| 1 | OVERVIEW                                                | 3    |
|---|---------------------------------------------------------|------|
|   | 1.1 edTPA Process                                       | 3    |
| 2 | USING EDTPA WITH TK20                                   | 5    |
|   | 2.1 Reviewing Policies & Registering                    | 5    |
|   | 2.2 Viewing the edTPA Portfolio in Tk20                 | 7    |
|   | 2.3 Attaching Artifacts to your edTPA Portfolio in Tk20 | 8    |
|   | 2.4 Transferring to Pearson from Tk20                   | . 11 |
|   | 2.5 Recalling a Portfolio for Revision and Re- Transfer | 13   |
|   | 2.6 Transcoding Failures                                | . 17 |
|   | 2.7 Review and Submit Your Portfolio on edTPA.com       | . 18 |
| 3 | APPENDICES                                              | 22   |
|   | 3.1 edTPA Status Descriptions                           | . 22 |

### **OVERVIEW**

### **1.1 edTPA Process**

1. As you navigate through the edTPA process, you will need to complete the following steps to successfully transfer and submit your edTPA portfolio using Tk20 as an Integrated edTPA Platform Provider System.

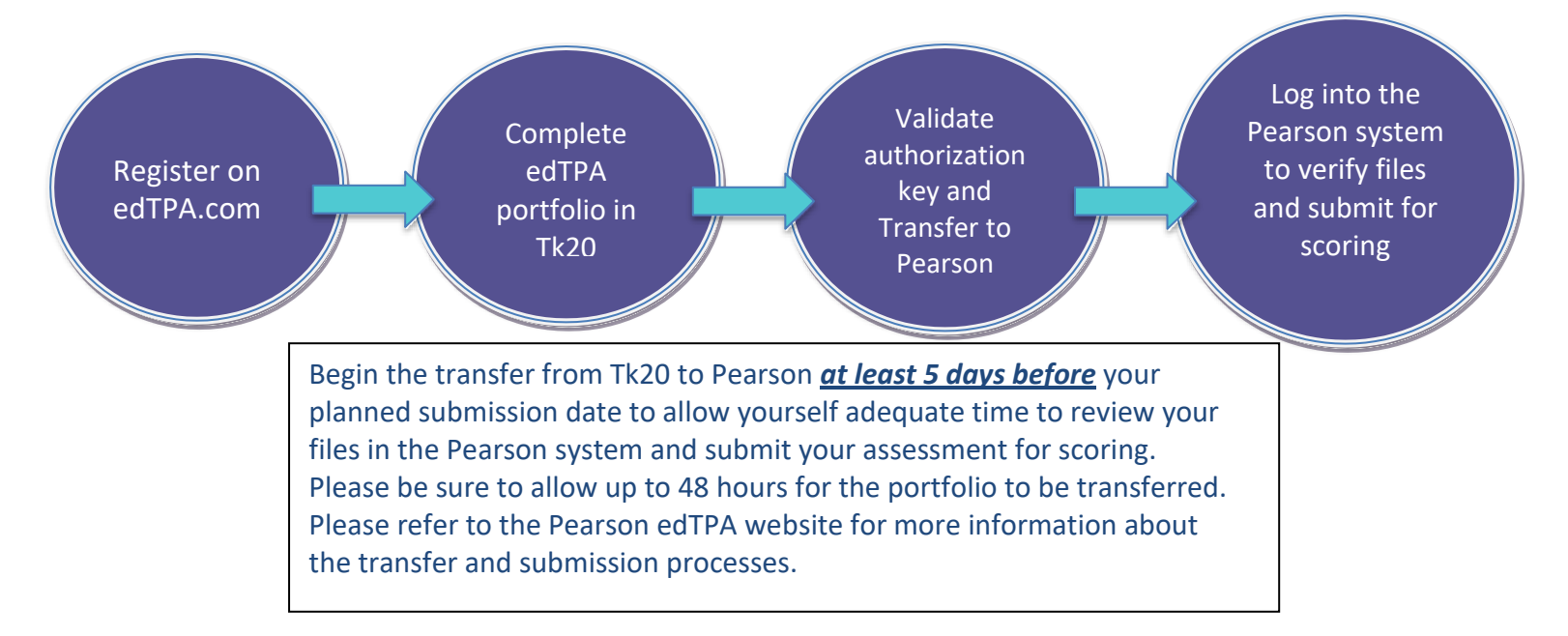

- 1) Review policies and register for the appropriate edTPA assessment on edTPA.com.
- 2) Log into Tk20 and complete your edTPA portfolio in the Portfolios tab. If you do not see an edTPA portfolio in your account, contact your campus Tk20 Unit Administrator.
- 3) Validate your authorization key in the first tab of your edTPA portfolio.
- 4) After uploading all required documents and audio/video clips as defined in the edTPA handbook, click **"Submit"**\* or **"Transfer to Pearson."** 
  - \* "Submit" is specifically for students who are <u>not</u> being scored by Pearson.
- 5) Keep track of your edTPA portfolio status by clicking on "Track My edTPA Transfer."
- 6) Within the Pearson system: When you have confirmed that all parts of your assessment are ready to be submitted, submit your assessment using the Pearson ePortfolio system on edTPA.com. You will receive an email notification confirming that your assessment has been submitted. Once the submission has been completed, your assessment is ready to be scored. No additional actions are required.
- 7) Tk20 is used for initial submission only. All retakes are submitted directly through the Pearson e-Portfolios system.

| Support | Tk20 Support                         | Pearson edTPA<br>Customer Support                                                     |
|---------|--------------------------------------|---------------------------------------------------------------------------------------|
| Email   | support@watermarkinsights.com        | Please use the email<br>communication form on the<br><u>Pearson Contact Us Page</u> . |
| Phone   | (800) 311-5656                       | (413) 256-2889<br>-Or-<br>(866) 565-4872                                              |
| Hours   | Monday – Friday<br>7:00 am – 7:00 pm |                                                                                       |

### **2 USING EDTPA WITH TK20**

#### **2.1 Reviewing Policies & Registering**

In order to submit your portfolio for edTPA and have your portfolio officially scored by Pearson, you must register with Pearson on edTPA.com (Note: This can be accomplished within your Tk20 edTPA portfolio by clicking "Get My edTPA Authorization Key" or by going to edTPA.com). If you have any questions about this process, please contact Pearson edTPA Customer Support.

- 1. Please refer to the Professional Responsibilities section in the edTPA Handbook at <u>www.edTPA.com</u> for important information you need to know about permissions, confidentiality, and other requirements.
- 2. Go to the **Register** page on the edTPA website and review the important information in the links in the **Before You Register** section.
- 3. Then, click the **Next** button and continue clicking **Next** until all specific registration requirements have been reviewed.
- 4. After reviewing the instructions for Candidates using an Integrated edTPA Platform Provider System, click the **Register Now** button to begin the registration process in the Pearson edTPA registration system.
- 5. Complete the registration process by following the instructions in the Pearson edTPA registration system.
- 6. Verify that the assessment in the Pearson edTPA registration system is the same as the assessment that you are building in Tk20. Each assessment must have the exact same name in both systems.

For example:

- Elementary Literacy is NOT THE SAME as Elementary Literacy Washington
- Elementary Education is **NOT THE SAME** as Elementary Literacy
- \*If you have any questions regarding which assessment you should be completing, please contact your institution.

**7.** After completing the registration, click the **Choose a Portfolio Platform System** link in the Pearson System.

8. Select edTPA Platform Provider to indicate that you are using Tk20 to build your edTPA portfolio. Refer to the **"Transferring Your Portfolio From an Integrated System"** document

on the Pearson edTPA site for instructions on obtaining an Authorization Key from Pearson. The Authorization Key is required for transferring your portfolio from Tk20 to the Pearson ePortfolio System.

#### **2.2** Viewing the edTPA Portfolio in Tk20

#### To view portfolio:

- 1. Click on the **Portfolios** tab located at the top of the page.
- 2. Click the link for the edTPA portfolio you wish to open, as shown in Figure 1.

|                         | $\equiv$ | Partfolios > Partfolios > Partfolios |                                          |          |                  |                           |  |  |
|-------------------------|----------|--------------------------------------|------------------------------------------|----------|------------------|---------------------------|--|--|
| HOME                    |          |                                      |                                          |          |                  |                           |  |  |
| COURSES                 |          | PORTFOLIOS                           | PORTFOLIOS                               |          |                  |                           |  |  |
| ARTIFACTS               | >        |                                      |                                          |          |                  |                           |  |  |
| PORTFOLIOS              | ~        |                                      |                                          |          |                  |                           |  |  |
| PORTFOLIOS              | ~        |                                      | Name                                     |          | Status           | edTPA <sup>™</sup> Status |  |  |
| Portfolios              | ~ <      | □ 🚩                                  | edTPA Agricultural Education Spring 2016 |          | Open For Editing | Track My edTPATM Transfer |  |  |
| Presentation Portfolios |          |                                      |                                          |          |                  |                           |  |  |
|                         |          |                                      |                                          | Figure 1 |                  |                           |  |  |

3. Within the portfolio, you will see a series of tabs organized by the tasks included in your edTPA handbook.

| EDTPA AGRICULTURAL EDUCATION SPRING 2016             | EDTPA AGRICULTURAL EDUCATION SPRING 2016                           |  |  |  |  |
|------------------------------------------------------|--------------------------------------------------------------------|--|--|--|--|
|                                                      |                                                                    |  |  |  |  |
| edTPA Agricultural Education Spring 2016 Task1 Task2 | Task3 Assessment Standards Extensions Feedback                     |  |  |  |  |
| Portfolio Name:                                      | edTPA Agricultural Education Spring 2016                           |  |  |  |  |
| Description:                                         | Please click here to download your handbook.                       |  |  |  |  |
|                                                      | Please click here to download the Tk20 Guide for edTPA Candidates. |  |  |  |  |
| Authorization Key:                                   | Validate/Reserve Key with Pearson                                  |  |  |  |  |
|                                                      | Dont have a key? Get my edTPATMAuthorization Key                   |  |  |  |  |
|                                                      |                                                                    |  |  |  |  |
|                                                      | Submit Transfer:                                                   |  |  |  |  |
| 1.0                                                  |                                                                    |  |  |  |  |
|                                                      |                                                                    |  |  |  |  |

Figure 2

Figure 2 shows the following:

- In the first tab, you can view and download the PDF version of your edTPA handbook.
- In the subsequent tabs (Task 1, Task 2, and Task 3), you will see the requirements for each sub-task.
- You can also download templates for Context for Learning information, as well as Planning, Instruction, and Assessment Commentary Forms in Word document format.

#### **2.3** Attaching Artifacts to your edTPA Portfolio in Tk20

After you view the portfolio details and understand what is required, you can begin attaching your artifacts. Under each tab in the portfolio, you will see placeholders to attach all task parts.

To upload documents and attach to your edTPA portfolio:

1. Click on Select next to each sub-task, as shown in Figure 3

| NSTRUCTIONS                                                                                                    | ATTACHMENT(S):                    |                                                        |
|----------------------------------------------------------------------------------------------------|-----------------------------------|--------------------------------------------------------|
| To successfully complete this task, you must submit the following:                                                                   | TASK1_PARTA:                      | O TASK1_PARTA 1                                        |
| Part A: Context for Learning Information                                                                                             |                                   | Standard(s)                                            |
| Click here to download the context for learning information template.                                                                |                                   | Edited bir 03/23/2016 02:00 Pili                       |
| Important Note: No more than 3 pages, including prompts                                                                              |                                   |                                                        |
| Part B: Lesson Plans for Learning Segment                                                                                            | TASK1_PARTB:                      | <ul> <li>TASK1_PARTB 1</li> <li>Standard(s)</li> </ul> |
| Submit 3–5 lesson plans in 1 file.                                                                                                   |                                   | Attached on 03/30/2016 08:16 AM                        |
| Within the file, label each lesson plan (Lesson 1, Lesson 2, etc.).                                                                  |                                   |                                                        |
| All rationale or explanation for plans should be written in the Planning Commentary and removed from lesson plans.                   | TASK1_PARTC:                      | Select                                                 |
| Important Note. No more than 4 pages per resson                                                                                      |                                   | Standard(s)                                            |
| art C: Instructional Materials<br>Submit materials in 1 file                                                                         |                                   | Unattached                                             |
| Within the file, label materials by corresponding lesson (Lesson 1 Instructional Materials, Lesson 2 Instructional Materials, etc.). |                                   |                                                        |
| Order materials as they are used in the learning segment.                                                                            | TARKA DADTD.                      |                                                        |
| Important Note: No more than 5 pages of KEY instructional materials per lesson plan                                                  | TASKI_PARID:                      | Select                                                 |
|                                                                                                    |                                   | Standard(s)                                            |
| art D: Assessments                                                                                                    |                                   | Unattached                                             |
| Submit assessments in 1 file.                                                                                                    |                                   |                                                        |
| Within the file, label assessments by corresponding lesson (Lesson 1 Assessments, Lesson 2 Assessments, etc.).                       | TASK1_PARTE:                      | Select                                                 |
| Order assessments as they are used in the learning segment.                                                                          |                                   | Standard(s)<br>Unattached                              |
| art E: Planning Commentary                                                                                                    |                                   |                                                        |
| Click here to download the planning commentary template.                                                                             | ADDITIONAL ATTACHMENTS (OPTIONAL) | :                                                      |
| Respond to prompts before teaching the learning segment.                                                                             |                                   |                                                        |
| Important Note: No more than 9 pages, including prompts                                                                              |                                   |                                                        |

Figure 3

2. Click on *Select Files* to search for files located on your computer for each respective sub-task. Alternatively, in **Figure 4** you will notice that you can select files located on your computer and "Drag and drop" them in the artifact.

| ASK1_PARTC                                    |  |
|-----------------------------------------------|--|
| lease attach your documents to this artifact. |  |
| ttached Documents:                            |  |
| + Select File(s)                              |  |
|                                               |  |
|                                               |  |

Figure 4

#### Notes:

- When you name your files, there are no required file naming conventions; however, you are strongly encouraged to be as descriptive as possible
   <u>DO NOT</u> use special characters in your titles (i.e. !@#\$%&\*.,<>).
- Do not include any identifying information (names or institution) in your files.
- Assessors should be able to easily identify the contents of each file.
- The name of your artifact defaults to the name of the sub-task followed by a numeral.
- 3. When uploading videos (in Task 2), you must follow the *User Guidelines for Video Upload*.

#### Notes:

• Be sure you have compressed your video files before you begin uploading and attaching them to your edTPA portfolio in Tk20.

### • Each video file must be compressed to a file size of 100MB or less, unless otherwise advised by your institution.

- 4. Some task parts require more than one file to be attached. In such cases, repeat step 2 (above) to add additional files to the artifact.
- 5. Once you have attached the required number of files for that specific artifact/sub- task, click on **"Save"** to attach the artifact to your edTPA portfolio. You will see the artifact has been attached in the list of required artifact placeholders.

Once you have saved, changes made are visible to your assessor.

- 6. Once all artifacts have been successfully attached with the appropriate number of files (as listed in the *Evidence Charts* of your edTPA handbook), you may make one of two decisions:
  - a. "Transfer to Pearson"- This option will submit your portfolio to the Pearson system so you can enter it for official scoring (see section 2.7 below). This option will simultaneously submit your portfolio for review by assessors at your institution.
  - b. "Submit"- This option will only submit your portfolio to your institutional assessors, and will not transfer it to Pearson for official scoring (Note: this option does not require a valid authorization key).

| ISTRUCTIONS                                                                                                    | ATTACHMENT(S):                     |                                       |
|----------------------------------------------------------------------------------------------------|------------------------------------|---------------------------------------|
| o successfully complete this task, you must submit the following:                                                                    | TASK1_PARTA:                       | TASK1_PARTA 1                         |
| rt A: Context for Learning Information                                                                                               |                                    | Standard(s)                           |
| Click bere to download the context for learning information template                                                                 |                                    | Edited on 03/23/2016 02:00 PM         |
| mportant Note: No more than 3 pages, including prompts                                                                               |                                    |                                       |
| st R: Lesson Plans for Learning Segment                                                                                              | TASK1_PARTB:                       | TASK1_PARTB 1                         |
|                                                                                                    |                                    | Standard(s)                           |
| submit 3-5 lesson plans in 1 tile.<br>Althin the file lahel each lesson plan (Lesson 1, Lesson 2, etc.)                              |                                    | Attached on 03/30/2016 06, 16 AM      |
| All rationale or explanation for plans should be written in the Planning Commentary and removed from lesson plans.                   |                                    |                                       |
| Important Note: No more than 4 pages per lesson                                                                                      | TASK1_PARTC:                       | Select                                |
| rt C: Instructional Materials                                                                                                    |                                    | Standard(s)                           |
| Submit materials in 1 file.                                                                                                    |                                    | Unattached                            |
| Afthin the file, label materials by corresponding lesson (Lesson 1 Instructional Materials, Lesson 2 Instructional Materials, etc.). |                                    |                                       |
| Important Note: No more than 5 papes of KEY instructional materials per lesson plan                                                  | TASK1_PARTD:                       | Select                                |
|                                                                                                    |                                    | Standard(s)                           |
| urt D: Assessments                                                                                                    |                                    | Unattached                            |
| Submit accessments in 1 Ba                                                                                                    |                                    |                                       |
| Atthin the file, label assessments by corresponding lesson (Lesson 1 Assessments, Lesson 2 Assessments, etc.).                       | TASK1_PARTE:                       | Select                                |
| Order assessments as they are used in the learning segment.                                                                          |                                    | Standard(s)                           |
|                                                                                                    |                                    | Unattached                            |
| rt E: Planning Commentary                                                                                                    |                                    |                                       |
| Click here to download the planning commentary template.                                                                             | ADDITIONAL ATTACHMENTS (OPTIONAL): |                                       |
| Respond to prompts before teaching the learning segment.                                                                             |                                    |                                       |
| Important Note: No more than 9 pages, including prompts                                                                              |                                    |                                       |
|                                                                                                    |                                    |                                       |
|                                                                                                    |                                    |                                       |
|                                                                                                    |                                    | Submit Transfer to Pearson Save Close |

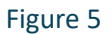

#### **2.4** Transferring to Pearson from Tk20

After you have registered for your edTPA assessment on edTPA.com and obtained your authorization key:

- 1. Access your edTPA portfolio in the Portfolios tab in Tk20.
- In the first tab, you will see a field to enter your authorization key. Enter your authorization key in the field and select *Validate/Reserve Key* with Pearson (Figure 6).

| edTPA Agricultural Education Spring 2016                      | Task1 Task2 | Task3         Assessment         Standards         Extensions         Feedback |  |  |
|---------------------------------------------------------------|-------------|--------------------------------------------------------------------------------|--|--|
| Portfolio Name:                                               |             | edTPA Agricultural Education Spring 2016                                       |  |  |
| scription: Please click here to download your handbook.       |             |                                                                                |  |  |
|                                                               |             | Please click here to download the TK20 Guide for edTPA Candidates.             |  |  |
| Authorization Key:                                            |             | ASDF-1234-MNBV-0976 Validate/Reserve Key with Pearson                          |  |  |
| Dont have a key? Get my edTPA <sup>TM</sup> Authorization Key |             |                                                                                |  |  |
|                                                               |             |                                                                                |  |  |
| Figure 6                                                      |             |                                                                                |  |  |

#### Note:

This is a one-time validation. Once your authorization key has been validated, you will not need to enter it again in Tk20 unless you create a new registration on edTPA.com for the same assessment or another assessment. If your authorization is marked as invalid, please contact Pearson edTPA Customer Support.

3. Once you have uploaded all necessary documents to each required sub-task, validated your authorization key, and completed the steps listed above, click **Transfer to Pearson**.

| edTPA Agricultural Education Spring 2016 | Task1         Task3         Assessment         Standards         Extensions         Feedback |                       |
|------------------------------------------|----------------------------------------------------------------------------------------------|-----------------------|
| Portfolio Name:                          | edTPA Agricultural Education Spring 2016                                                     |                       |
| Description:                             | Please click here to download your handbook.                                                 |                       |
|                                          | Please click here to download the Tk20 Guide for edTPA Candidates.                           |                       |
| Authorization Key:                       | ASDF-1234-MNBV-0976 Validate/Reserve Key with Pearson                                        |                       |
|                                          | Dont have a key? Get my edTPA <sup>TM</sup> Authorization Key                                |                       |
|                                          |                                                                                              |                       |
|                                          | Subm Tra                                                                                     | nsfer to Pearson Save |
| -                                        | Figure 7                                                                                     |                       |

4. When your edTPA portfolio has been processed and transferred to Pearson, check the status of the portfolio by clicking on *Track My edTPA Transfer*. Upon successful transfer, Pearson will send you an email prompting you to login to the Pearson system to verify the contents of your edTPA portfolio and submit for official scoring.

| PORTFOLIOS |                                          |         |                                       |               |            |                     |
|------------|------------------------------------------|---------|---------------------------------------|---------------|------------|---------------------|
| 3          |                                          |         |                                       |               |            |                     |
|            | Name                                     | Status  | edTPA <sup>TM</sup> Status            | Sent By       | Updated    | Due Date            |
| •          | edTPA Agricultural Education Spring 2016 | Open Fo | Track My edTPA <sup>TM</sup> Transfer | Akerman, Kyle | 03/30/2016 | 03/31/2016 01:00 AM |
|            |                                          |         |                                       |               |            |                     |
|            |                                          |         | Figure 8                              |               |            |                     |

5. You must now log into the Pearson ePortfolio System on edTPA.com or by clicking Track My edTPA Transfer to review your transferred portfolio and label the uploaded files as instructed in order to submit the portfolio for official scoring.

### **2.5** Recalling a Portfolio for Revision and Re-Transfer

When verifying the contents of your edTPA portfolio in the Pearson system, you may find that additional revisions are required if you have missed a piece of documentation or uploaded the incorrect file to an individual task.

Recalling a portfolio does not remove the transferred portfolio from the Pearson system. It is not an "undo" process. The "recall" process allows you to re-open a portfolio in Tk20 in order to make changes and re-transfer to Pearson. When you re-transfer the portfolio to Pearson, your previously transferred portfolio is replaced with the latest version of the portfolio available in Tk20.

#### 2.5.1

You may recall your portfolio in Tk20, make any necessary revisions, and re-transfer the portfolio to Pearson by completing the following steps:

- 1. Navigate to the **Portfolios tab** within Tk20.
- 2. Click the title of the portfolio you are trying to recall.
- 3. Click the Recall from Pearson button

| ortfolios > Portfolios > Portfolios > Received Portfolios | > Agriculture education Edtpa portfol                              | Help                     |
|-----------------------------------------------------------|--------------------------------------------------------------------|--------------------------|
| AGRICULTURE EDUCATION EDTPA PORTFOL                       | 0                                                                  |                          |
|                                                           |                                                                    | Share                    |
| Agriculture education Edtpa portfolio                     | ask1 Task2 Task3 Assessment Standards Extensions Feedback          |                          |
| Portfolio Name:                                           | Agriculture education Edtpa portfolio                              |                          |
| Description:                                              | Please click here to download your handbook.                       |                          |
|                                                           | Please click here to download the Tk20 Guide for edTPA Candidates. |                          |
| Authorization Key:                                        | JWVJ-CM36-WVBK-YJMF (Validated and Reserved with Pearson)          |                          |
|                                                           |                                                                    | Recall from Pearson Hose |

#### Figure 9

#### 2.5.2

To make modifications to existing artifacts (sub-tasks) attached to your edTPA portfolio:

- 1. Access your edTPA portfolio from the **Portfolios tab**.
- 2. Click on the tab that contains the artifact(s) you wish to modify.

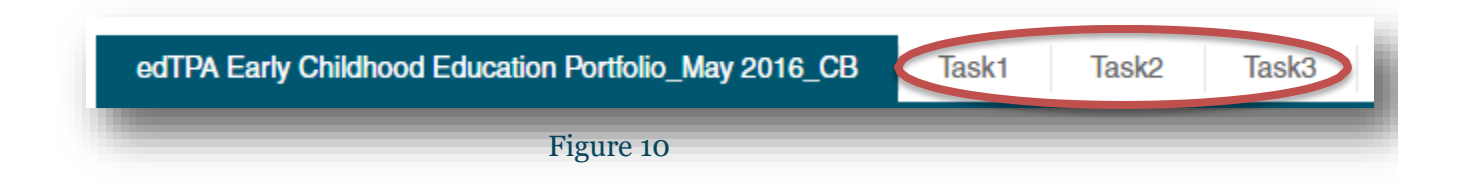

3. Select the artifact (sub-task) you wish to modify.

| Standards Extensions Feedback  |                                                                                                    |
|--------------------------------|----------------------------------------------------------------------------------------------------|
| ATTACHMENT(S):                 |                                                                                                    |
| TASK2_PARTA:                   | O TASK2_PARTA 1                                                                                       |
|                                | Standard(s)<br>Attached on 05/31/2016 03:02 PM                                                        |
| TASK2_PARTB:                   | <ul> <li>TASK2_PARTB 1</li> <li>Standard(s)</li> <li>Attached on 05/31/2016 03:03 PM</li> </ul>       |
| ADDITIONAL ATTACHMENTS (OPTION | IAL).                                                                                                 |
|                                |                                                                                                    |
|                                | Standards Extensions Feedback ATTACHMENT(S): TASK2_PARTA: TASK2_PARTB: ADDITIONAL ATTACHMENTS (OPTION |

4. You may upload a revised file by clicking on **Select Files** to search for the file located on your computer, or you can select files located on your computer and "Drag and drop" them in the artifact.

| ASK1_PARTC                                    |  |
|-----------------------------------------------|--|
| lease attach your documents to this artifact. |  |
| ttached Documents:                            |  |
| + Select File(s)                              |  |
|                                               |  |

Note: If the revised file has the same name as the original file, then you may be prompted to overwrite the current upload, as shown below.

| products2.tk20.com says:                                                                                                    |                               | × |
|----------------------------------------------------------------------------------------------------|-------------------------------|---|
| A file under this file name is already on the database. If you v<br>overwrite this file with your current upload, click ok. This acti-<br>undone. | vould like to<br>on cannot be | I |
| ОК                                                                                                    | Cancel                        |   |

5. You may remove a file by selecting the **X** button.

8.

| TASK2_PARTA                                             |                      |
|---------------------------------------------------------|----------------------|
| Please attach your documents to this artifact.          |                      |
| Attached Documents:<br>+ Select File(s)                 |                      |
| Sample Student Work_Elem English Lesson.docx (16.99 kb) | $\odot$              |
| Lorem Ipsum.docx (16.16 kb)                             | $\otimes$            |
| Drag and drop files here                                |                      |
|                                                         |                      |
|                                                         | Update <u>Cancel</u> |
|                                                         |                      |

#### Figure 14

- 6. When you are finished adding and/or removing files, click "**Update**" to attach the artifact to your edTPA portfolio.
- 7. Once all revisions have been made and saved, you can click "**Transfer to Pearson**" in your edTPA portfolio. Upon successful transfer, the contents of the portfolio in the Pearson system will be updated.

|  | Submit | ransfer to Pearson | Save | Close |
|--|--------|--------------------|------|-------|
|--|--------|--------------------|------|-------|

9. You must log in to the Pearson ePortfolio System on edTPA.com or by clicking "Track My edTPA Transfer" to review your transferred portfolio and label the uploaded files as instructed in order to submit the portfolio for official scoring.

Log in to the **Pearson ePortfolio System** and follow the submission instructions in order to have your portfolio officially scored by Pearson.

#### **2.6 Transcoding Failures**

During the transfer process, Pearson converts all the files you have provided. If there
are any errors, you will receive an email informing you which files are causing errors.
Errors may be caused due to corrupt files or an unrecognized file format.

edTPA has specific file type requirements for documents, audio, and video files. Refer to the evidence charts at the end of the edTPA handbooks for a description of the requirements.

2. If your files and/or artifacts do not meet edTPA standards, you will receive the following message in Tk20:

| esting2.tk20.com says:                                                                                                    | ×                |
|----------------------------------------------------------------------------------------------------|------------------|
| One or more of the portfolio attachments do not meet the edTPA pecifications. Please fix and try again.                                                                                                    |                  |
| <ul> <li>Fask 1: Planning for Instruction and Assessment, Part A: Context for tearning Information requires at least 1 files. Only 0 files were provided.</li> <li>Fask 1: Planning for Instruction and Assessment, Part B: Lesson Plans for tearning Segment requires at least 1 files. Only 0 files were provided.</li> <li>Fask 1: Planning for Instruction and Assessment, Part C: Instructional Materials requires at least 1 files. Only 0 files were provided.</li> <li>Fask 1: Planning for Instruction and Assessment, Part C: Instructional Materials requires at least 1 files. Only 0 files were provided.</li> <li>Fask 1: Planning for Instruction and Assessment, Part D: Assessments equires at least 1 files. Only 0 files were provided.</li> <li>Fask 1: Planning for Instruction and Assessment, Part E: Planning Commentary requires at least 1 files. Only 0 files were provided.</li> <li>Fask 2: Instructing and Engaging Students in Learning, Part A: Video Clip equires at least 1 files. Only 0 files were provided.</li> <li>Fask 2: Instructing and Engaging Students in Learning, Part B: Instruction Commentary requires at least 1 files. Only 0 files were provided.</li> <li>Fask 3: Assessing Student Learning, Part A: Student Work Samples requires at least 1 files. Only 0 files were provided.</li> <li>Fask 3: Assessing Student Learning, Part C: Assessment Commentary equires at least 1 files. Only 0 files were provided.</li> <li>Fask 3: Assessing Student Learning, Part D: Evaluation Criteria requires at east 1 files. Only 0 files were provided.</li> <li>Fask 3: Assessing Student Learning, Part D: Evaluation Criteria requires at east 1 files. Only 0 files were provided.</li> </ul> | o(s)<br>n<br>res |
| Prevent this page from creating additional dialogues,                                                                                                    |                  |
|                                                                                                    |                  |

Figure 16

3. If you have a document file that cannot be transcoded properly or has an invalid file type, convert the file to a PDF and re-upload. If you have an audio or video file that will not transcode properly, reformat your file using a video transcoding or compression tool and re-upload. Refer to the Pearson edTPA site for additional Tips and Guides for Candidates.

To make the necessary edits defined by Pearson:

- 1. Access your edTPA portfolio from the Portfolios tab.
- 2. To re-open your portfolio for editing in Tk20 and make revisions, click "**Recall from Pearson**." Clicking this button does not automatically change the status or contents of your portfolio in the Pearson system.

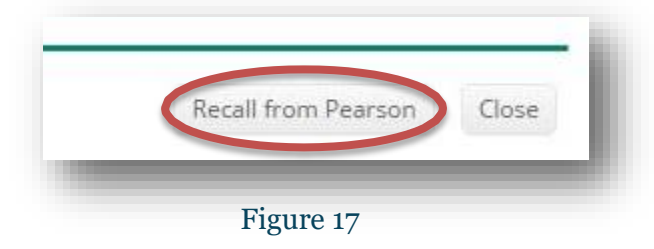

- 3. Revise your portfolio using the steps listed in section **2.5.2** of this guide.
- 4. Once all identified files causing errors have been revised and updated in the respective artifacts, you can click "**Transfer to Pearson**."

| Submit Trans | fer to Pearson | Save | Close |
|--------------|----------------|------|-------|
| Fig          | ure 18         |      |       |

- 5. Upon successful transfer, Pearson will contact you via email to verify the contents of your edTPA portfolio and submit for official scoring in the Pearson system.
- You must log in to the Pearson ePortfolio System on edTPA.com or by clicking "Track My edTPA Transfer" to review your transferred portfolio and label the uploaded files as instructed in order to submit the portfolio for official scoring.

Log in to the **Pearson ePortfolio System** and follow the submission instructions in order to have your portfolio officially scored by Pearson.

## **2.7** Review and Submit Your Portfolio on edTPA.com

In order to have your portfolio officially scored by Pearson, you must review and submit your portfolio using the Pearson ePortfolio System on edTPA.com.

A video tutorial called "Submitting your assessment with the Pearson ePortfolio system" on the Pearson edTPA site has been created to assist you with this process. If you have any questions about this process, please contact Pearson edTPA Customer Support.

After a successful transfer, log into the Pearson ePortfolio system. You must now review the files that have been transferred for each Task and Part in the edTPA assessment.

- 1. For each Part in each Task, click *Review Transfer*.
- Review each file that has been transferred by clicking on the file icon in the Pearson ePortfolio System.
- Refer to the <u>edTPA FAQ on the</u> <u>Pearson edTPA site</u> if you have trouble reviewing or previewing your files.

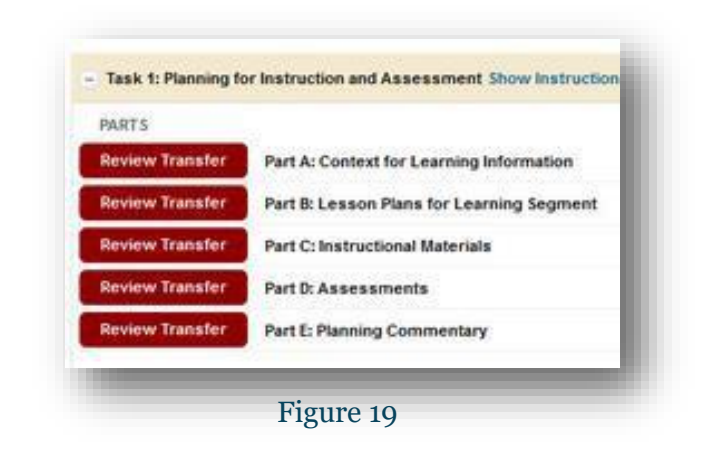

4. Click on Add Label to label each file as required (e.g., Lesson 1 Clip 1, Student 1). For more information about labeling, please review the information for "Candidates using an integrated edTPA platform provider system" in the <u>"Using the Pearson ePortfolio</u> system—candidates" document on the <u>Pearson edTPA site.</u>

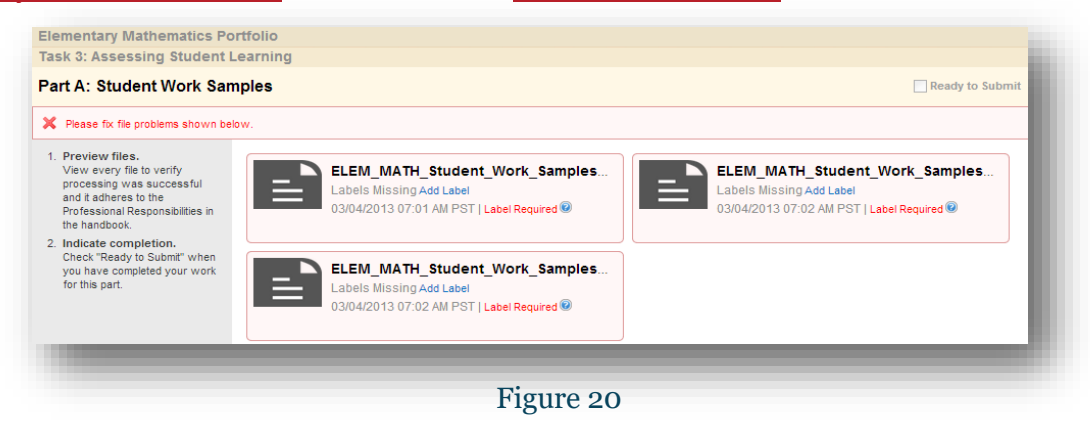

5. After confirming that each of your files has been properly transferred and labeled, check *Ready to Submit*.

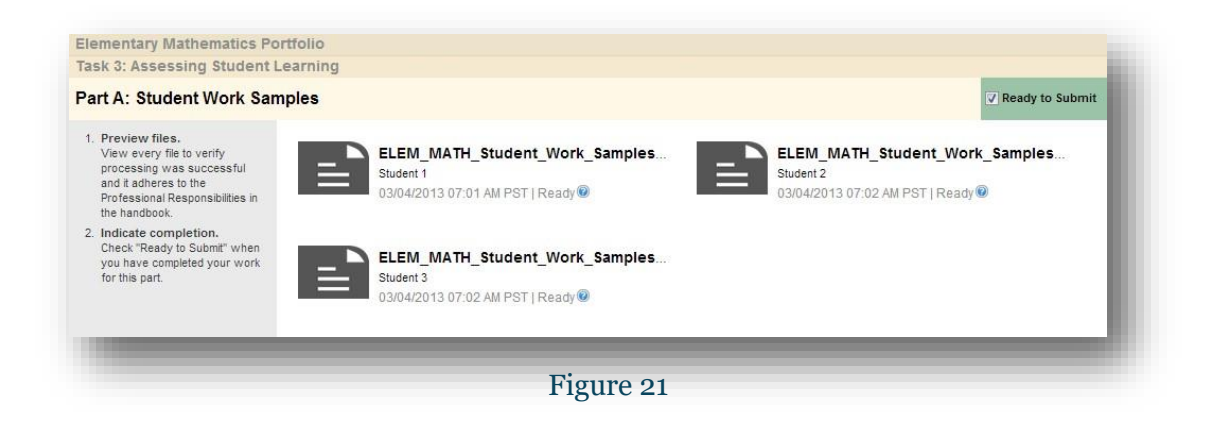

The Status column and graphs will indicate when everything has a status of *Ready to Submit.* Note that the button labels will change from *Review Transfer* to *View* after being marked as *Ready to Submit.*

| . Read task instructions.<br>Show and read instructions<br>for each task.                                | Portfolio Su   | mmary                                 |        | 3 of            | 3 Ta | s Ready to Submit                             |
|----------------------------------------------------------------------------------------------------|----------------|---------------------------------------|--------|-----------------|------|-----------------------------------------------|
| <ol> <li>View your work</li> <li>Complete all parts for each<br/>task by reviewing your files</li> </ol> | 😑 Task 1: Plar | nning for Instruction and Assessment  | ow Ins | tructions       | 5 (  | Parts Ready to Submit                         |
| 3. Submit your portfolio.                                                                                | PARTS          |                                       |        | STATUS          | FI   | S                                             |
| When you have indicated that<br>each part is "ready to submit,"                                          | View           | Part A: Context for Learning Informa  | n      | Ready to Submit | EL   | _MATH_Context_for_Learning_Information_1.pdf  |
| submit your portfolio for<br>scoring.                                                                    | View           | Part B: Lesson Plans for Learning Se  | nent   | Ready to Submit | EL   | _MATH_Lesson_Plans_for_Learning_Segment_1.pdf |
|                                                                                                    | View           | Part C: Instructional Materials       |        | Ready to Submit | EL   | _MATH_Instructional_Materials_1.pdf           |
|                                                                                                    | View           | Part D: Assessments                   |        | Ready to Submit | EL   | _MATH_Assessments_1.pdf                       |
|                                                                                                    | View           | Part E: Planning Commentary           |        | Ready to Submit | EL   | _MATH_Planning_Commentary_1.pdf               |
|                                                                                                    |                |                                       |        |                 |      |                                               |
|                                                                                                    | - Task 2: Inst | ructing and Engaging Students in Lear | g Sho  | w Instructions  | 2 (  | Parts Ready to Submit                         |
|                                                                                                    | PARTS          |                                       |        | STATUS          |      | FILES                                         |
|                                                                                                    | View           | Part A: Video Clip(s)                 |        | Ready to Submit |      | <multiple files=""></multiple>                |
|                                                                                                    | View           | Part B: Instruction Commentary        |        | Ready to Submit |      | ELEM_MATH_Instruction_Commentary_1.pdf        |
|                                                                                                    |                |                                       |        |                 |      |                                               |
|                                                                                                    | - Task 3: Ass  | essing Student Learning Show Instru   | ons    |                 | 4.   | Parts Ready to Submit                         |
|                                                                                                    | PARTS          |                                       |        | STATUS          |      | FILES                                         |
|                                                                                                    | View           | Part A: Student Work Samples          |        | Ready to Submit |      | :Multiple files>                              |
|                                                                                                    | View           | Part B: Evidence of Feedback          |        | Ready to Submit |      |                                               |
|                                                                                                    | View           | Part C: Assessment Commentary         |        | Ready to Submit |      | LEM_MATH_Assessment_Commentary_1.pdf          |
|                                                                                                    | View           | Part D: Evaluation Criteria           |        | Ready to Submit |      | LEM_MATH_Evaluation_Criteria_1.pdf            |
|                                                                                                    |                |                                       |        |                 |      |                                               |
|                                                                                                    |                |                                       |        |                 | -    |                                               |

Figure 22

 If everything has NOT been marked Ready to Submit, the *Submit Portfolio for Scoring* button will be grayed out.

| Submit Portfolio for Scoring |   |
|------------------------------|---|
| Figure 23                    | f |

Please repeat steps 2 through 6 for each of your files that do not have a status of *Ready to Submit*.

8. When everything is *Ready to Submit*, the *Submit Portfolio for Scoring* button will be available.

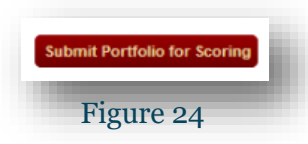

Click this button when you are ready to submit your portfolio to Pearson for official scoring.

9. The first of three validation and agreement screens will pop up.

Review your registration information in the Submission Validation screen. Click *Continue* to confirm that your registration information is correct. Click *Update Registration Information* if you need to change the information. Click *Cancel* to cancel out of the submission process.

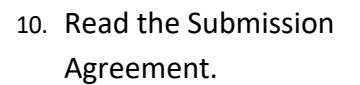

Check the box to acknowledge the agreement. Click **Continue**.

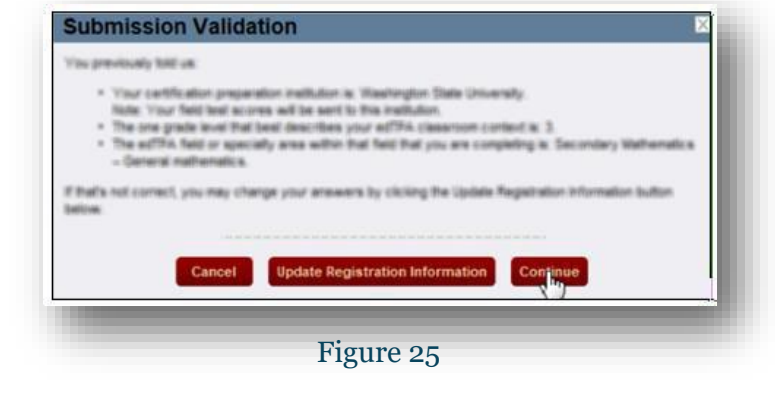

| to the candidate, I confirm the following                                                                                                    |                                                                                                    |
|----------------------------------------------------------------------------------------------------|----------------------------------------------------------------------------------------------------|
| <ul> <li>These primary responsibility for the profiled in this assessment end.</li> <li>The extra comproperation of the sessessment submitted.</li> <li>The states of end of the sessessment submitted.</li> <li>The states of the sessessment submitted.</li> <li>The states of the sessessment submitted.</li> <li>The states of the sessessment submitted.</li> <li>The states of the sessessment submitted.</li> <li>The states of the sessessment submitted.</li> <li>The states of the sessessment submitted.</li> <li>These approximation of the sessessment. For the sesses of the sessessment sessessment and agrees to the sessessment sessessment sessessment.</li> <li>These states of the setses and the sessessment sesses of the setses and the prime setses of the setses and the prime.</li> </ul> | eaching the studentist lass during the learning segment<br>inne leaching the studentist lass profiled in the<br>documentation is that of me students, completed during<br>at is the assessment<br>unles and other entities expenses to prompts and other<br>product rank.<br>Initial in the assessment where sources are from<br>or education.<br>The parentifugurities of me students and from estatis<br>produce such permissions if requested,<br>effite "buildines to initial to the edition tables<br>in magning sharing or profiles the edition estates to<br>block accessible to above (e.g., the facetoorie).<br>are read and agree to the attestations above. |
|                                                                                                    | Continue                                                                                                    |

11. Review the Final Submission Agreement.

Check the box to indicate that you understand the agreement. Click *Submit*.

NOTE: If you click **Submit** in this box, you will not be able to cancel out of the submission process. Your portfolio will be officially submitted to Pearson for scoring.

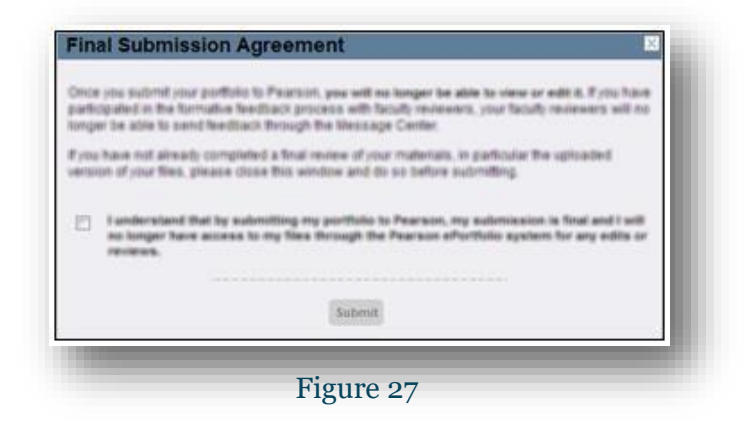

12. Finally, click **OK** to close the dialog box.

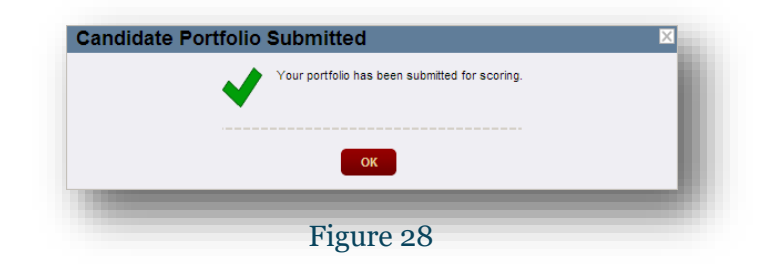

13. You will also receive a confirmation via email when your portfolio has been submitted to Pearson for official scoring.

| Further a   | tion is required to submit your assessment for scoring.                                                                              |
|-------------|----------------------------------------------------------------------------------------------------|
| Next Step   | 5.                                                                                                    |
|             | Sign in to your account in the Pearson ePortfolio system at edTPA.com.                                                               |
|             | View each Portfolio Part.                                                                                                    |
|             | View each file within the Portfolio Part to make sure it transferred successfully.                                                   |
|             | If prompted, select appropriate labels for files within the Portfolio Part. Skip this step if your files already have labels.        |
|             | Click the "Ready to Submit" checkbox once all files in a Portfolio Part have been viewed and have labels. Do this for each Portfolio |
|             | Part.                                                                                                    |
| •           | Click "Submit Portfolio for Scoring" to submit your assessment.                                                                      |
| Remembe     | er to complete these steps by your submission deadline, which is Mon, PM PDT. If you discover a problem with a                       |
| file, pleas | e correct the problem in your edTPA platform provider system and then retransfer the assessment to the Pearson ePortfolio system.    |
| PLEASE I    | DO NOT REPLY TO THIS MESSAGE.                                                                                                    |
| This is an  | informational message sent from an unattended mailbox. If you need assistance, please visit the edTPA Contact Us page.               |
|             |                                                                                                    |

### **3 APPENDICES**

### **3.1 edTPA Status Descriptions**

| edTPA Status         | Description                                                          |
|----------------------|----------------------------------------------------------------------|
| Open For Editing     | You will be able to upload documents, attach artifacts, and remove   |
|                      | artifacts in your edTPA portfolio.                                   |
| Quound For Paarson   | You have clicked the "Transfer to Pearson" button and your           |
| Queded For Fearson   | portfolio is now placed in line for retrieval by Pearson.            |
| Pearson Verification | Your portfolio is being analyzed by the Pearson system to check for  |
| Pending              | any possible errors.                                                 |
|                      | There were one or more errors found during verification:             |
|                      | A. One or more files are missing or corrupt.                         |
| Transcoding Failure  | B. One or more files are not formatted to handbook                   |
|                      | specifications for a particular task.                                |
|                      |                                                                      |
|                      | Your portfolio has been successfully retrieved by Pearson and all    |
|                      | handbook specifications have been met. You will be sent a            |
| Retrieved By Pearson | confirmation email requesting to login to the Pearson ePortfolio     |
|                      | system to review portfolio contents and submit for official scoring. |
|                      |                                                                      |